# Rosemount<sup>™</sup> 3051HT hygieeninen painelähetin

## FOUNDATION<sup>™</sup> Fieldbus -protokollalla

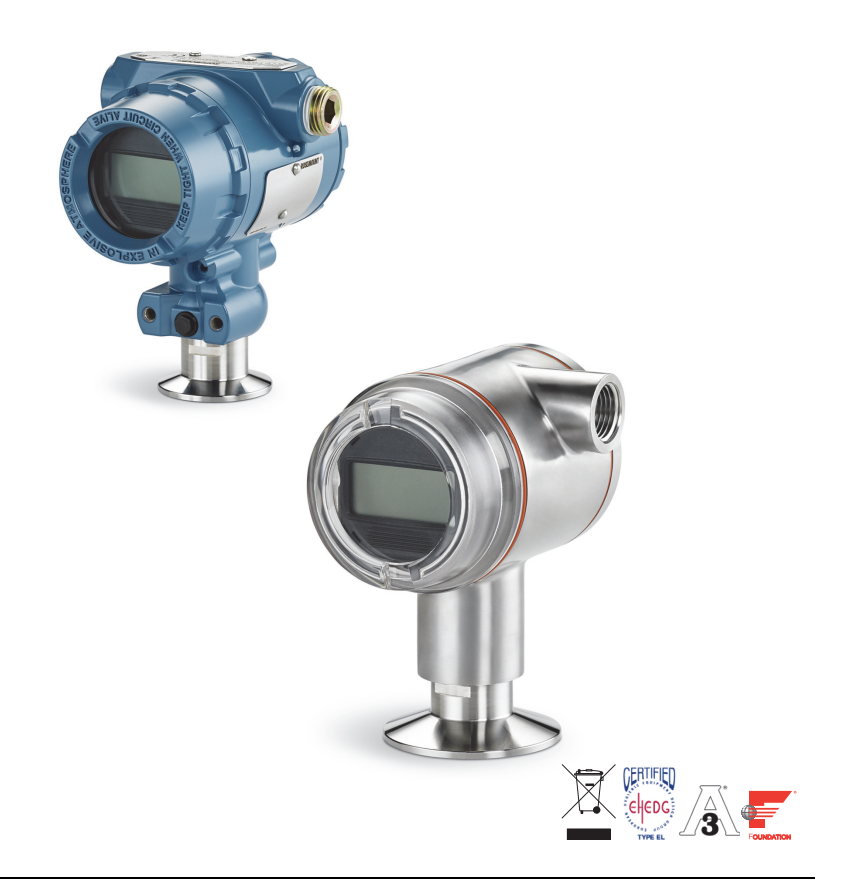

### Huomaa

Ennen lähettimen asentamista pitää vahvistaa, että isäntäjärjestelmiin on ladattu oikea laiteajuri. Järjestelmän valmiudesta kertoo sivu 3.

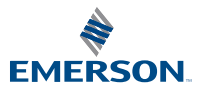

ROSEMOUNT

## HUOMATTAVAA

Tässä oppaassa ovat Rosemount 3051HT -lähettimien perusohjeet. Siinä ei ole konfigurointia, diagnostiikkaa, huoltoa, korjausta, vianetsintää eikä räjähdyspaineen kestäviä tai luonnostaan vaarattomia (IS) asennuksia koskevia ohjeita.

## **A VAROITUS**

#### Räjähdykset voivat aiheuttaa kuoleman tai vakavan vamman.

Jos tämä lähetin asennetaan räjähdysvaaralliseen ympäristöön, asennuksessa on noudatettava paikallisia, kansallisia ja kansainvälisiä standardeja, määräyksiä ja käytäntöjä.

 Jos kyseessä on räjähdyspaineenkestävä asennus, älä irrota lähettimen päällyskansia, kun laitteeseen on kytketty virta.

#### Prosessivuodot voivat aiheuttaa vahinkoa tai jopa kuoleman.

Prosessivuotojen estämiseksi on käytettävä vain tiivistettä, joka on suunniteltu tiivistämään vastaavan laippa-adapterin kanssa.

#### Sähköisku voi aiheuttaa kuoleman tai vakavan vamman.

 Varo koskettamasta johtimia ja liittimiä. Johtimissa mahdollisesti oleva korkea jännite voi aiheuttaa sähköiskun.

#### Kaapeliläpiviennit

Ellei muuten ole merkitty, lähetinkotelon läpivienneissä käytetään <sup>1</sup>/2–14 NPT:n kierrettä. Käytä näissä läpivienneissä vain tulppia, adaptereita tai tiivisteholkkeja, joiden kierteet ovat yhteensopivia.

| Sisällysluettelo       |                         |
|------------------------|-------------------------|
| Järjestelmän valmius 3 | Kytke johdot ja virta 7 |
| Lähettimen asennus     | Konfiguroi10            |
| Asenna lähetin         | Lähettimen nollaus17    |
| Kiristimen asennus 5   | Tuotehyväksynnät19      |

## 1.0 Järjestelmän valmius

## 1.1 Vahvista oikea laiteajuri

- Varmista, että järjestelmäänne on ladattu viimeisin laiteajuri (DD/DTM<sup>™</sup>), jotta tiedonsiirto toimii kunnolla.
- Lataa viimeisin laiteajuri osoitteesta <u>Emerson.com</u> tai <u>FieldCommGroup.org</u>.

## Rosemount 3051:n laiteversiot ja -ajurit

Taulukko 1 antaa tarvittavat tiedot sen varmistamiseksi, että sinulla on laitteellesi sopiva laiteajuri ja dokumentointi.

## Taulukko 1. Rosemount 3051:n FOUNDATION<sup>™</sup>-kenttäväylän laiteversiot ja -tiedostot

| Laiteversio <sup>(1)</sup> | lsäntä  | Laiteajuri (DD) <sup>(2)</sup>                                   | Lataussivu                  | Laiteajuri<br>(DTM) | Käsikirjan<br>julkaisunumero          |
|----------------------------|---------|------------------------------------------------------------------|-----------------------------|---------------------|---------------------------------------|
|                            | Kaikki  | DD4: laiteajuriversio 1                                          | FieldCommGroup.org          |                     |                                       |
|                            | Kaikki  | DD5: laiteajuriversio 1                                          | FieldCommGroup.org          |                     |                                       |
| 8                          | Emerson | AMS Device Manager<br>V 10.5 tai suurempi:<br>laiteajuriversio 2 | Emerson.com                 | Emerson.com         | <u>00809-0116-4774, versio CA</u> tai |
|                            | Emerson | AMS Device Manager<br>V 8–10.5: laiteajuriversio 1               | Emerson.com                 |                     | uudempi                               |
|                            | Emerson | 375/475: laiteajuriversio 2                                      | Easy Upgrade<br>-apuohjelma |                     |                                       |

1. FOUNDATION-kenttäväylän laiteversion voi lukea FOUNDATION-kenttäväylän kanssa yhteensopivalla konfigurointityökalulla.

2. Laiteajurien tiedostonimet koostuvat laitteen ja laiteajurin versiosta. Toimintojen käyttämiseksi laiteajuri täytyy asentaa ohjaus- ja laitehallintajärjestelmiin sekä konfigurointityökaluihin.

## 2.0 Lähettimen asennus

### Kuva 1. Asennuskaavio

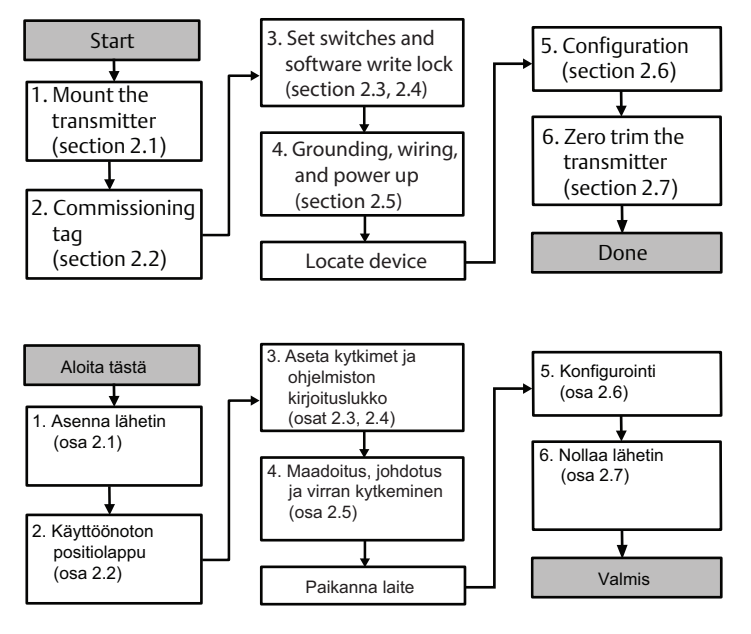

## 2.1 Asenna lähetin

Aseta lähetin haluttuun asentoon ennen asentamista. Lähetin ei saa olla tukevasti asennettuna eikä kiristettynä paikalleen, kun sen asentoa vaihdetaan.

## Kaapelin läpiviennin suunta

Rosemount 3051HT -lähetin on suositeltavaa asentaa niin, että kaapelin läpivienti on alaspäin tai maan suuntainen, jotta se tyhjenee helposti puhdistettaessa.

## Kotelon ympäristötiiviste

Läpivientikierteisiin tarvitaan (PTFE) tiivisteteippiä tai -tahnaa, jotta läpivientiin saadaan veden-/pölynkestävä tiiviste, joka täyttää NEMA®n 4X-, IP66-, IP68- ja IP69K-tyypin vaatimukset. Ota yhteys tehtaaseen, jos tarvitaan muita tiiviysluokituksia.

### Huomaa

IP69K-luokan saa vain laitteisiin, joiden kotelo on ruostumatonta terästä ja mallitunnuksessa on optiokoodi V9.

Asenna M20-kierteisiin sulkutulpat kierteiden pohjaan asti tai kunnes tuntuu mekaanista vastusta.

### Ylipainelähettimen suuntaus

Ylipainelähettimen ilmakompensointi tapahtuu lähettimen kaulalla sijaitsevan suojatun venttiilin kautta (ks. kuva 2).

Pidä kompensointireitti puhtaana tukkivista aineista, kuten maalista, pölystä ja jähmeistä väliaineista, asentamalla lähetin niin, että prosessiaine pääsee valumaan pois.

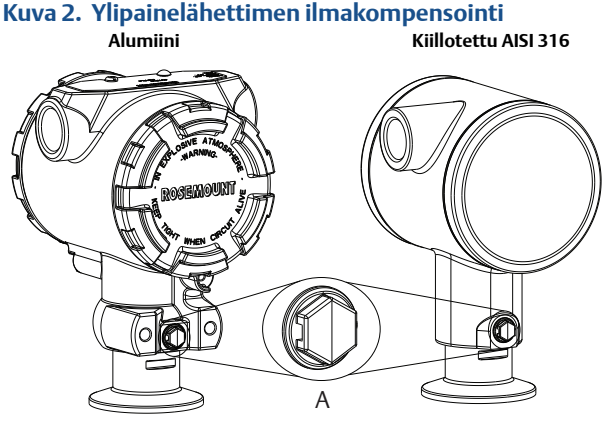

A. Ilmakompensointi (vertailuilmanpaine)

### **Kiristimen asennus**

Noudata kiristintä asennettaessa tiivisteen valmistajan suosittelemia kiristysarvoja.<sup>(1)</sup>

## 2.2 Paperinen käyttöönottopositio

Jotta olisi selvää, mikä laite on missäkin käyttökohteessa, voidaan käyttää lähettimen kanssa toimitettua irrotettavaa positiolappua. Varmista, että fyysinen laitepositio (PD-positiokenttä) on täytetty asianmukaisesti käyttöönoton positiolapun kumpaankin kohtaan, ja irrota lapun alaosa kustakin lähettimestä.

<sup>1.</sup> Lähettimen suorituskyvyn säilyttämiseksi on suositeltavaa, ettei 1.5. Tri Clamp -liitosta kiristetä yli 5,6 Nm:n, kun paine on alle 1,4 bar.

## Kuva 3. Käyttöönoton positiolappu Commissioning Tag DEVICEID: 01151AC0001001440121658001721 DEVICE REVISION: PHYSICAL DEVICE TAG DEVICE Barcode DEVICE REVISION S/N: PHYSICAL DEVICE TAG A. Laiteversio

#### Huomaa

Isäntäjärjestelmässä olevan laitekuvauksen version on oltava sama kuin tämän laitteen. Laitekuvauksen voi ladata isäntäjärjestelmän sivustosta <u>Emerson.com/Rosemount</u>- tai <u>FieldCommGroup.orq</u>-sivustosta.

## 2.3 Ohjelmoinninestokytkimen asettaminen

Aseta simulointi- ja ohjelmoinninestokytkimet ennen asennusta kuten kuva 4 esittää.

- Simulointikytkin sallii tai estää simuloidut hälytykset ja simuloidun Al-toimilohkon tilan ja arvot. Simulointikytkimen oletusasento on käytössä.
- Ohjelmoinninestokytkin sallii (avatun lukon symboli) tai estää (suljetun lukon symboli) lähettimen konfiguroinnin.
  - Oletusarvoisesti ohjelmointi sallitaan (avatun lukon symboli).
  - Ohjelmoinninestokytkin voidaan ottaa käyttöön tai poiskäytöstä ohjelmistossa.

Vaihda kytkimen asetusta seuraavasti:

- 1. Jos lähetin on asennettu, varmista piiri ja katkaise virta.
  - 2. Irrota riviliittimen puolta vastapäätä oleva päätykansi. Älä poista laitteen päätykantta räjähdysalttiissa ympäristössä, kun piirissä on virta.
  - 3. Siirrä simulointi- ja ohjelmoinninestokytkimet haluttuun asentoon.
- 4. Kiinnitä lähetinkotelon kansi takaisin; on suositeltavaa kiristää kantta, kunnes kannen ja kotelon väliin ei jää rakoa, jotta räjähdyspaineen kestävyyden vaatimukset täytetään.

## 2.4 Simulointikytkimen asettaminen

Simulointikytkin sijaitsee elektroniikkakotelossa. Sitä käytetään lähettimen simulointiohjelman kanssa simuloimaan prosessimuuttujia ja/tai varoituksia ja hälytyksiä. Muuttujien ja/tai varoitusten ja hälytysten simuloimiseksi simulointikytkin täytyy siirtää käyttöasentoon ja ohjelmisto täytyy ottaa isännän kautta käyttöön. Simulointi poistetaan käytöstä asettamalla simulointikytkin pois päältä tai poistamalla ohjelman simulointiparametri isännän kautta.

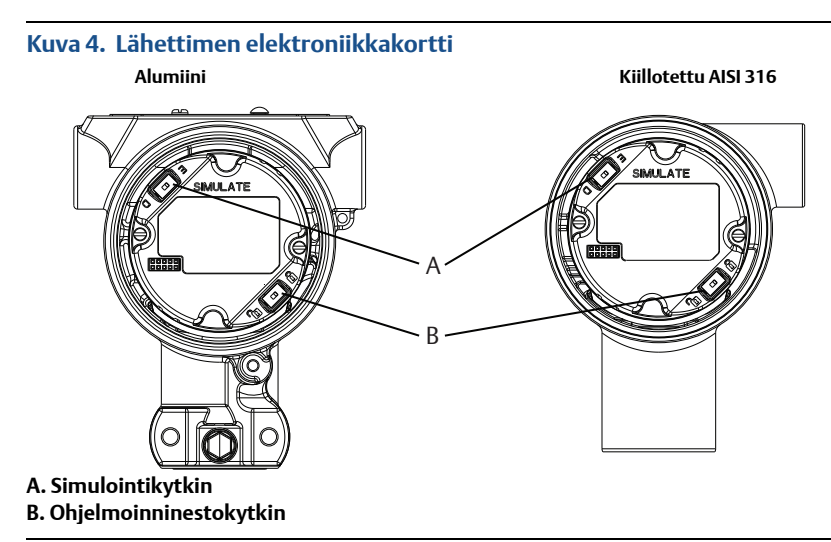

## 2.5 Kytke johdot ja virta

Käytä läpimitaltaan riittävän kokoista kuparijohtoa, jotta lähettimen riviliittimien jännite ei laske alle 9 VDC:n. Syöttöjännite voi vaihdella varsinkin epänormaaleissa olosuhteissa, kuten varasyöttöä käytettäessä. Normaaleissa käyttöolosuhteissa suositellaan vähintään 12 VDC:n jännitettä. Suojatun, kierretyn A-tyypin parikaapelin käyttöä suositellaan.

Kytke lähettimen johdot seuraavasti:

1. Kytke virtajohdot riviliittimen kilvessä ilmoitettuihin liittimiin.

#### Huomaa

Rosemount 3051 -lähettimen virtaliittimet ovat napaisuudesta riippumattomia, joten johtojen napaisuus ei ole tärkeää virtaliittimien kytkennässä. Jos segmenttiin liitetään napaisuusherkkiä laitteita, liittimien napaisuutta tulee noudattaa. Kun johdot kytketään riviliittimiin, on suositeltavaa käyttää puristettuja liittimiä.

 Varmista täysi kosketus riviliittimen ruuviin ja aluslevyyn. Käytettäessä suorajohdotusmenetelmää kiedo johto myötäpäivään varmistaen, että se on paikallaan riviliittimen ruuvia kiristettäessä. Muuta tehonsyöttöä ei tarvita.

#### Huomaa

Napa- tai holkkiliittimen käyttö ei ole suositeltavaa, koska liitäntä saattaa löystyä helpommin ajan mittaan tai tärinän vaikutuksesta.

- Varmista kunnollinen maadoitus. On tärkeää, että laitteen kaapelin suojavaippa:
  - lyhennetään tarkasti ja eristetään, jotta se ei pääse koskettamaan lähettimen koteloa
  - yhdistetään seuraavaan suojavaippaan, jos kaapeli reititetään kytkentärasian läpi
  - liitetään maahan jännitteensyöttöpäästä.
- 4. Jos tarvitaan transienttisuojausta, katso maadoitusohjeet kohdasta "Viestijohtimien maadoitus".
- 5. Tulppaa ja tiivistä käyttämättömät kaapeliläpiviennit.
- 6. Kiinnitä lähettimen kannet takaisin.
  - Kannet on pystyttävä avaamaan tai poistamaan vain työkalun avulla, jotta täytetään tavallisen käyttöpaikan vaatimukset.

#### Kuva 5. Johdotus

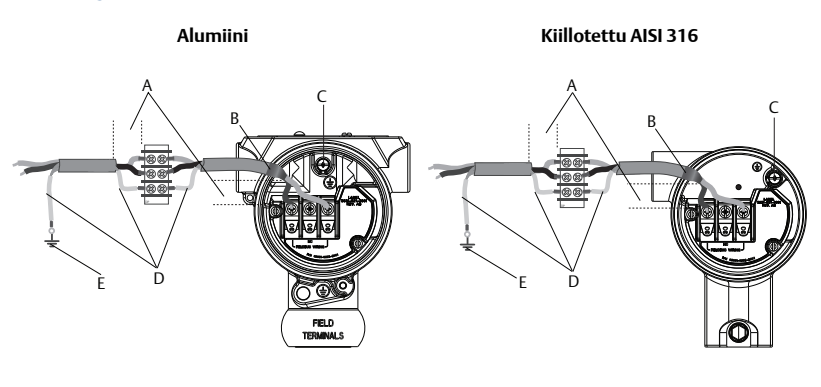

- A. Minimoi etäisyys
- B. Lyhennä ja eristä suojavaippa
- C. Suojamaadoitusliitin (älä maadoita kaapelin suojavaippaa lähettimen päästä)
- D. Eristä suojavaippa
- E. Kytke suojavaippa tehonsyötön maaliitäntään

### Viestijohtimien maadoitus

Viestijohtimia ei saa asentaa samaan suojaputkeen tai kaapelihyllyyn kuin virtakaapeleita eikä suuritehoisten sähkölaitteiden lähelle. Maadoitusliittimet ovat elektroniikkakotelon ulkopuolella ja kytkentärasian sisällä. Näitä maaliittimiä käytetään, kun laitteeseen on asennettu transienttisuojatut riviliittimet, tai paikallisten määräysten noudattamiseksi.

- 1. Irrota riviliittimien kotelon kansi.
- 2. Yhdistä johdinpari ja maadoita, kuten kuva 5 osoittaa.
  - Katkaise kaapelin suojavaippa mahdollisimman lyhyeksi ja eristä niin, ettei se kosketa lähettimen koteloa.

#### Huomaa

ÄLÄ maadoita kaapelin suojavaippaa lähettimen päähän. Jos kaapelin suojavaippa koskettaa lähettimen koteloa, se voi synnyttää maasilmukoita ja häiritä tiedonsiirtoa.

- b. Liitä kaapelin suojavaipat koko matkalta tehonsyötön maaliitäntään.
- c. Liitä kaapelin suojavaipat koko segmentin osalta yhteen hyvään maadoituspisteeseen tehonsyöttöpäästä.

#### Huomaa

Riittämätön maadoitus on useimmiten syynä segmenttien välisen tiedonsiirron ongelmiin.

- 3. Asenna kotelon kansi takaisin. Kantta on hyvä tiukentaa, kunnes sen ja kotelon välissä ei ole lainkaan rakoa.
- 4. Tulppaa ja tiivistä käyttämättömät kaapeliläpiviennit.

#### Huomaa

Rosemount 3051HT:n kiillotetussa AISI 316 -kotelossa on maaliitin vain liitinrasian sisällä.

## Teholähde

Lähetin tarvitsee 9–32 VDC:n (9–30 VDC: luonnostaan vaaraton) jännitteen toimiakseen täysimittaisesti.

### Tehosovitin

Kenttäväyläsegmentti tarvitsee tehosovittimen, joka erottaa segmentin muista samaan jännitesyöttöön kytketyistä segmenteistä.

### Maadoitus

Kenttäväyläsegmentin viestijohtimia ei voi maadoittaa. Viestijohtimen maadoitus estää koko kenttäväyläsegmentin toiminnan.

## Suojajohdon maadoitus

Kenttäväyläsegmentin suojaamiseksi kohinalta suojajohdon maadoitukseen tarvitaan yksi maadoituspiste, jotta ei syntyisi maasilmukkaa. Liitä kaapelin suojavaipat koko segmentin osalta yhteen hyvään maadoituspisteeseen tehonsyöttöpäästä.

### Päätevastus

Jokaiseen kenttäväyläsegmenttiin pitää asentaa päätevastus kunkin segmentin alkuun ja loppuun.

### Laitteiden paikannus

Useat eri henkilöt asentavat, konfiguroivat ja ottavat käyttöön laitteita. "Laitteen tunnistus" -ominaisuus hyödyntää LCD-näyttöä (mikäli asennettu) halutun laitteen löytämiseksi.

Valitse laitteen yleisnäytöstä **Locate Device** (paikanna laite) -painike. Tämä käynnistää metodin, jonka avulla käyttäjä voi valita "Find me" (löydä minut) -viestin tai syöttää mukautetun viestin, joka näkyy laitteen nestekidenäytössä. Kun käyttäjä poistuu "Locate Device" (paikanna laite) -metodista, laitteen nestekidenäyttö palautuu automaattisesti normaaliin toimintaan.

#### Huomaa

Kaikki isännät eivät tue "Paikanna laite" -ominaisuutta DD:ssä.

## 2.6 Konfiguroi

Jokainen FOUNDATION-kenttäväylän isäntä tai konfiguraattori esittää ja suorittaa konfiguroinnit eri tavalla. Toiset käyttävät laitekuvauksia (DD) tai DD-metodeja konfigurointiin ja tietojen esittämiseen yhdenmukaisesti eri sovellusympäristöissä. Isännän tai konfiguraattorin ei tarvitse välttämättä tukea näitä ominaisuuksia. Voit tehdä lähettimen peruskonfiguroinnin seuraavien lohkoesimerkkien avulla. Edistyneemmistä konfiguroinneista on saatavissa lisätietoa Rosemount 3051 FOUNDATION -kenttäväylän <u>viitekäsikirjasta</u>.

#### Huomaa

DeltaV™-käyttäjien tulee käyttää DeltaV Exploreria resurssi- ja siirtolohkoihin ja Control Studiota toimilohkoihin.

## Konfiguroi Al-lohko

Kunkin vaiheen navigointiohjeet annetaan alla. Eri vaiheissa käytettävät näytöt näkyvät lisäksi kohdassa "Peruskonfigurointivalikko" sivulla 12.

### Kuva 6. Konfiguraatiokaavio

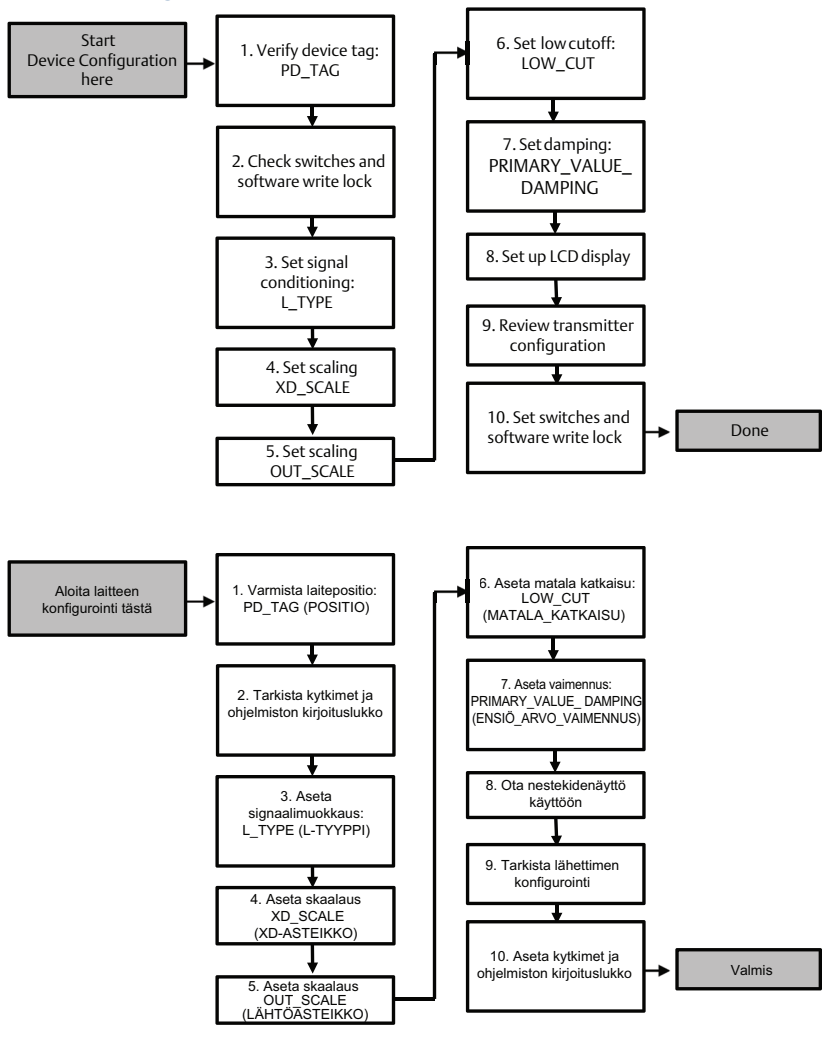

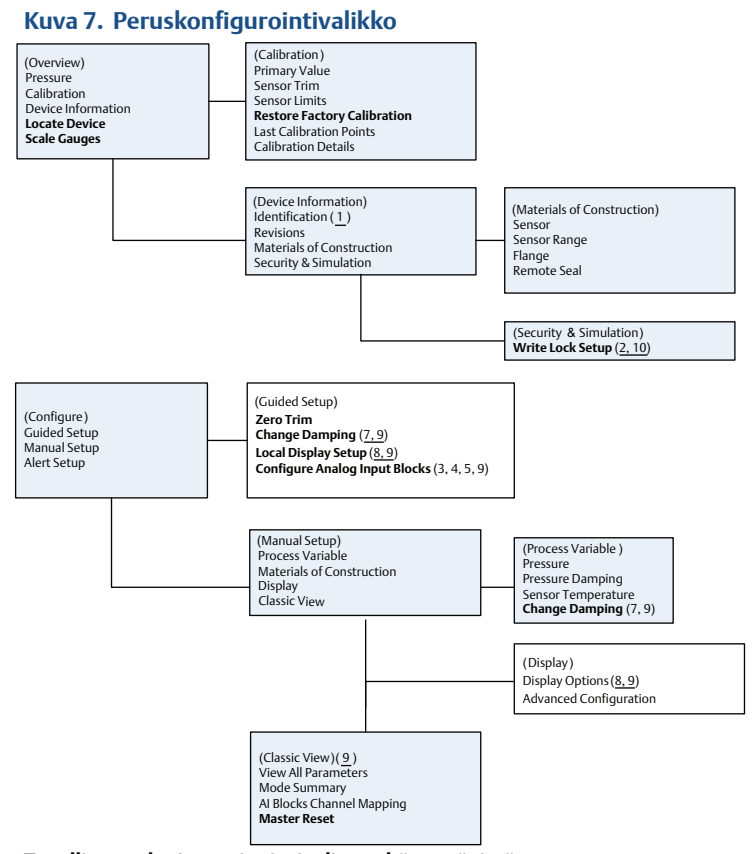

Tavallinen teksti – navigointivalinnat käytettävissä (Teksti) – Isäntävalikon valinta, jolla pääsee tähän näyttöön Lihavoitu teksti – automaattiset metodit Alleviivattu teksti – tehtävänumerot konfiguraation järjestyskaaviosta

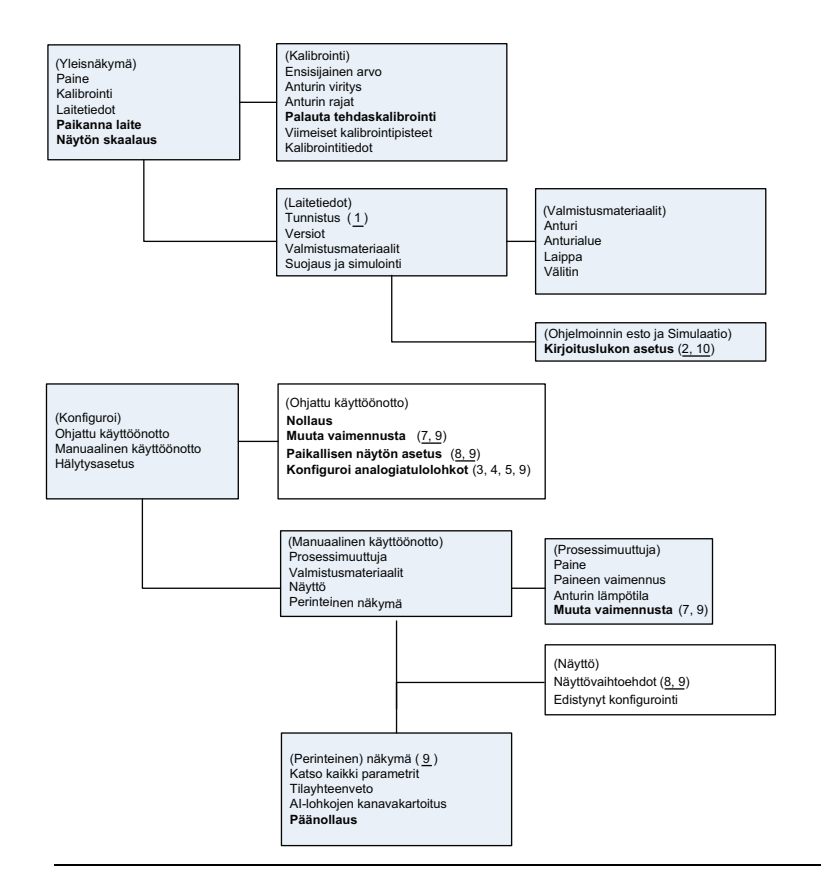

### Ennen kuin aloitat

Kuva 6 antaa vaiheittaisen graafisen esityksen laitteen peruskonfiguraatiosta. Ennen konfiguroinnin aloittamista sinun täytyy mahdollisesti varmistaa laitepositio tai ottaa lähettimen ja ohjelmiston kirjoituslukko pois käytöstä. Tee näin suorittamalla vaihe 1 ja vaihe 2. Muutoin voit jatkaa alla olevasta kohdasta "Al-lohkon konfigurointi".

- 1. Laiteposition varmistaminen:
  - Navigointi: valitse yleisnäytöstä Device Information (laitetiedot) ja varmenna laitepositio.
- 2. Kytkinten tarkistaminen (katso kuva 4):
  - A. Kirjoituslukon täytyy olla lukitsemattomassa asennossa, jos kytkin on otettu ohjelmistossa käyttöön.
  - b. Poista ohjelmiston kirjoituslukko käytöstä (laitteet toimitetaan tehtaalta ohjelmiston kirjoituslukko käytöstä poistettuna):
    - Navigointi: valitse yleisnäytöstä Device Information (laitetiedot) ja valitse sitten Security and Simulation (ohjelmoinninesto ja simulointi) -välilehti.
    - Poista ohjelmiston kirjoituslukko käytöstä suorittamalla Write Lock Setup (kirjoituslukon asetus).

#### Huomaa

Aseta säätöpiiri käsiajolle ennen analogiatulolohkon konfiguroinnin aloittamista.

### AI-lohkon konfigurointi

Ohjattu käyttöönotto:

- a. Siirry kohtaan Configure (konfiguroi) > Guided Setup (ohjattu käyttöönotto).
- b. Valitse AI Block Unit Setup (AI-lohkoyksikön asetus).

#### Huomaa

Ohjattu käyttöönotto käy automaattisesti vaiheet läpi oikeassa järjestyksessä.

Manuaalinen käyttöönotto:

- a. Siirry kohtaan Configure (konfiguroi) > Manual Setup (manuaalinen asetus) > Process Variable (prosessimuuttuja).
- b. Valitse AI Block Unit Setup (AI-lohkoyksikön asetus).
- c. Aseta Al-lohko "Out of Service" (ei käytössä) -tilaan.

#### Huomaa

Kun käytetään manuaalista käyttöönottoa, tee vaiheet samassa järjestyksessä kuin "Konfiguroi Al-lohko" sivulla 11 kuvaa.

#### Huomaa

Kätevyyden vuoksi AI-lohko 1 on kytketty valmiiksi lähettimen ensisijaiseen muuttujaan, ja sitä tulee käyttää tähän tarkoitukseen. AI-lohko 2 on kytketty valmiiksi lähettimen anturin lämpötilaan. AI-lohkoille 3 ja 4 täytyy valita kanava.

- Kanava 1 on ensisijainen muuttuja.
- Kanava 2 on anturin lämpötila.

Jos FOUNDATION-kenttäväylän laajennetun diagnostiikan (DS) optiokoodi D01 on käytössä, nämä lisäkanavat ovat käytettävissä.

- Kanava 12 on SPM-mediaani.
- Kanava 13 on SPM-keskihajonta.

Jos haluat konfiguroida SPM:n, katso Rosemount 3051 FOUNDATION-kenttäväylän viitekäsikirjaa.

#### Huomaa

Vaihe 3 – vaihe 6 suoritetaan yhdellä vaiheittaisella metodilla ohjatussa käyttöönotossa tai yhdellä näytöllä manuaalisessa käyttöönotossa.

#### Huomaa

Jos vaiheessa 3 valittu L\_TYPE on "Direct" (suora), vaihe 4, vaihe 5 ja vaihe 6 ovat tarpeettomia. Jos valittu L\_TYPE on "Indirect" (epäsuora), vaihe 6 on tarpeeton. Kaikki tarpeettomat vaiheet ohitetaan automaattisesti.

- 3. Signaalimuokkauksen "L\_TYPE" valitseminen pudotusvalikosta:
  - Valitse L\_TYPE: Direct (suora) laitteen oletusyksikköjä käyttäviin painemittauksiin.
  - b. Valitse **L\_TYPE: Indirect** (epäsuora) muihin paine- tai pintayksiköihin.
- 4. XD\_SCALE-arvon asettaminen 0–100 %:n skaalauspisteisiin (lähetinalue):
  - a. Valitse pudotusvalikosta **XD\_SCALE\_UNITS**.
  - b. Syötä XD\_SCALE:n 0 %:n piste. Tätä voi nostaa tai laskea pintamittaussovelluksissa.
  - c. Syötä XD\_SCALE:n 100 %:n piste. Tätä voi nostaa tai laskea pintamittaussovelluksissa.
  - Jos L\_TYPE on "suora", AI-lohkon voi asettaa AUTO-tilaan laitteen palauttamiseksi käyttöön. Ohjattu käyttöönotto tekee tämän automaattisesti.
- Jos L\_TYPE on "epäsuora" tai "epäsuora neliöjuuri", aseta OUT\_SCALE insinööriyksiköiden muuttamiseksi.
  - a. Valitse pudotusvalikosta OUT\_SCALE UNITS.
  - b. Aseta **OUT\_SCALE**:n ala-arvo. Tätä voi nostaa tai laskea pintamittaussovelluksissa.
  - c. Aseta **OUT\_SCALE**:n yläarvo. Tätä voi nostaa tai laskea pintamittaussovelluksissa.
  - d. Jos L\_TYPE on "epäsuora", Al-lohkon voi asettaa AUTO-tilaan laitteen palauttamiseksi käyttöön. Ohjattu käyttöönotto tekee tämän automaattisesti.
- 6. Muuta vaimennusta.
  - a. Ohjattu käyttöönotto:
    - Šiirry kohtaan Configure (konfiguroi) > Guided Setup (ohjattu käyttöönotto).
    - Valitse Change Damping (muuta vaimennusta).

#### Huomaa

Ohjattu käyttöönotto käy automaattisesti vaiheet läpi oikeassa järjestyksessä.

- Aseta haluttu vaimennusarvo sekunteina. Sallittu alue on 0,4–60 sekuntia.
- b. Manuaalinen käyttöönotto:
  - Siirry kohtaan Configure (konfiguroi) > Manual Setup (manuaalinen käyttöönotto) > Process Variable (prosessimuuttuja).
  - Valitse Change Damping (muuta vaimennusta).
  - Aseta haluttu vaimennusarvo sekunteina. Sallittu alue on 0,4–60 sekuntia.

- 7. Konfiguroi valinnainen LCD-näyttö (jos asennettu).
  - a. Ohjattu käyttöönotto:
    - Šiirry kohtaan Configure (konfiguroi) > Guided Setup (ohjattu käyttöönotto).
    - Valitse Local Display Setup (paikallisen näytön asetus).

#### Huomaa

Ohjattu käyttöönotto käy automaattisesti vaiheet läpi oikeassa järjestyksessä.

- Merkitse kunkin parametrin viereinen valintaruutu siten, että näytössä näkyy enintään neljä parametria. Nestekidenäyttö vierittää jatkuvasti valittuja parametreja.
- b. Manuaalinen käyttöönotto:
  - Siirry kohtaan Configure (konfiguroi) > Manual Setup (manuaalinen käyttöönotto).
  - Valitse Local Display Setup (paikallisen näytön asetus).
  - Valitse kukin näytettävä parametri. Nestekidenäyttö vierittää jatkuvasti valittuja parametreja.
- 8. Käy lähettimen konfigurointi läpi ja aseta käyttöön.
  - Käy lähettimen konfigurointi läpi käyttämällä manuaalisen käyttöönoton jaksoja "Al-lohkoyksikön asetus", "Muuta vaimennusta" ja "Aseta nestekidenäyttö".
  - b. Muuta arvoja tarvittaessa.
  - c. Palaa yleisnäyttöön.
  - d. Jos tilaksi on valittu "Not in Service" (ei käytössä), valitse **Change** (muuta) -painike ja sitten **Return All to Service** (palauta kaikki käyttöön).

#### Huomaa

Jos laitteen tai ohjelmiston kirjoituslukkoa ei tarvita, vaihe 9 voidaan ohittaa.

- 9. Aseta kytkimet ja ohjelmiston kirjoituslukko.
  - a. Tarkista kytkimet (katso kuva 4).

#### Huomaa

Kirjoituslukon kytkimen voi jättää lukittuun tai avoimeen asentoon. Simuloinnin käyttöönotto-/poistokytkin voi olla kummassa tahansa asennossa laitteen toimiessa normaalisti.

### Ota ohjelmiston kirjoituslukko käyttöön

- 1. Siirry yleisnäytöstä.
  - a. Valitse **Device Information** (laitetiedot).
  - b. Valitse Security and Simulation (ohjelmoinninesto ja simulointi)
     -välilehti.
- 2. Ota ohjelmiston kirjoituslukko käyttöön suorittamalla **Write Lock Setup** (kirjoituslukon asetus).

## AI-lohkon konfigurointiparametrit

Käytä paine-esimerkkiä oppaana.

| Parametrit              | Anna ti            | Anna tiedot                                                                |                            |                             |                       |
|-------------------------|--------------------|----------------------------------------------------------------------------|----------------------------|-----------------------------|-----------------------|
| Channel (kanava)        | 1 = Pain<br>SPM-ke | 1 = Paine, 2 = Anturin lämpöt, 12 = SPM-mediaani, 13 =<br>SPM-keskihajonta |                            |                             |                       |
| L_Type (tyyppi)         | Suora, e           | Suora, epäsuora tai neliöjuuri                                             |                            |                             |                       |
| XD_Scale (asteikko)     | Asteikk            | Asteikko ja insinööriyksiköt                                               |                            |                             |                       |
|                         | Pa                 | bar                                                                        | torr@0°C                   | ftH <sub>2</sub> O@4°C      | mH <sub>2</sub> O@4°C |
| Huomaa<br>Valitse vain  | kPa                | mbar                                                                       | kg/cm <sup>2</sup>         | ft H <sub>2</sub> O @ 60 °F | mm Hg @ 0 °C          |
| laitteen tukemia        | MPa                | psf                                                                        | kg/m²                      | ft H <sub>2</sub> O @ 68 °F | cmHg @ 0 °C           |
| yksiköitä.              | hPa                | Atm                                                                        | inH <sub>2</sub> O@4°C     | mmH <sub>2</sub> O@4°C      | inHg @ 0 °C           |
|                         | °C                 | psi                                                                        | inH <sub>2</sub> O @ 60 °F | mmH <sub>2</sub> O @ 68 °C  | mHg @ 0 °C            |
|                         | °F                 | g/cm²                                                                      | inH <sub>2</sub> O @ 68 °F | cmH <sub>2</sub> O@4°C      |                       |
| Out_Scale<br>(asteikko) | Asteikk            | o ja insinöö                                                               | briyksiköt                 |                             |                       |

### Paine-esimerkki

| Parametrit                                                | Anna tiedot                                  |
|-----------------------------------------------------------|----------------------------------------------|
| Channel (kanava)                                          | 1                                            |
| L_Type (tyyppi)                                           | Suora                                        |
| XD_Scale (asteikko)                                       | Katso tuettavien insinööriyksikköjen listaa. |
| <b>Huomaa</b><br>Valitse vain laitteen tukemia yksiköitä. |                                              |
| Out_Scale (asteikko)                                      | Aseta arvot käyttöalueen ulkopuolelle.       |

## Näytä paine LCD-näytössä

Valitse Pressure (paine) -valintaruutu Näytön konfigurointi -ruudulta.

## 2.7 Lähettimen nollaus

#### Huomaa

Lähettimet toimitetaan pyydetylle mitta-alueelle kalibroituina tai tehtaan oletuksen mukaisesti (täydelle mitta-alueelle viritettyinä).

Nollaus on yksipisteinen asettelu, jolla kompensoidaan asennusasennon ja linjapaineen vaikutukset. Kun tehdään nollaus, nollausventtiilin on oltava auki ja linjan kaikissa nesteestä täyttyvissä osuuksissa on oltava oikea määrä nestettä. Lähetin sallii vain 3–5 %:n URL-nollavirheenkorjauksen. Jos virhe on suurempi, korjaa poikkeama käyttämällä XD\_Scaling-, Out\_Scaling- ja Indirect L\_Type -kenttiä, jotka ovat osa AI-lohkoa. Ohjattu käyttöönotto:

- 1. Siirry kohtaan Configure (konfiguroi) > Guided Setup (ohjattu käyttöönotto).
- 2. Valitse Zero Trim (nollaus). Metodi suorittaa nollauksen.

Manuaalinen käyttöönotto:

- 1. Siirry kohtaan Overview (yleisnäyttö) > Calibration (kalibrointi) > Sensor Trim (anturin nollaus).
- 2. Valitse Zero Trim (nollaus). Metodi suorittaa nollauksen.

## 3.0 Tuotehyväksynnät

## 3.1 EU:n direktiivit

Pika-aloitusoppaan lopussa on EU:n vaatimustenmukaisuusvakuutus. EU:n vaatimustenmukaisuusvakuutuksen viimeisin versio on osoitteessa Emerson.com/Rosemount.

## 3.2 Normaalin käyttöympäristön sertifiointi

Lähettimen rakenne täyttää sähkölaitteiden, mekaanisten osien ja paloturvallisuuden osalta USA:n liittovaltion työsuojeluhallinnon (OSHA) akkreditoiman, virallisesti hyväksytyn testilaboratorion (NRTL) perusvaatimukset.

| Korkeus      | Saastemäärä                                |
|--------------|--------------------------------------------|
| 5000 m maks. | 4 (metallikotelo)<br>2 (metalliton kotelo) |

## 3.3 Laitteiden asentaminen Pohjois-Amerikassa

Yhdysvaltojen kansalliset sähkömääräykset (National Electrical Code<sup>®</sup>, NEC) ja Kanadan sähkömääräykset (CEC) sallivat alaluokkiin merkittyjen laitteiden käytön vyöhykkeillä ja vyöhykkeisiin merkittyjen laitteiden käytön alaluokissa. Merkintöjen täytyy soveltua alueluokitukseen sekä kaasu- ja lämpötilaluokkiin. Nämä tiedot on määritelty selkeästi vastaavissa määräyksissä.

## 3.4 USA I5 luonno

| luonnostaa<br>Todistus: | n vaaraton, syttymätön                                                                                            |
|-------------------------|----------------------------------------------------------------------------------------------------|
| iouistus.               | 1053654                                                                                                    |
| Standardit:             | FM Class 3600 – 2011, FM Class 3610 – 2010, FM Class 3611 – 2004,                                                 |
|                         | FM Class 3810 – 2005                                                                                              |
| Merkinnät:              | IS CL I, DIV 1, GP A, B, C, D Rosemountin piirustuksen 03031-1024 mukaan                                          |
|                         | kytkettynä, CL I ZONE 0 AEx ia IIC T4; NI CL 1, DIV 2, GP A, B, C, D T5;                                          |
|                         | T4(-20 °C $\leq$ T <sub>a</sub> $\leq$ +70 °C) [HART]; T4(-20 °C $\leq$ T <sub>a</sub> $\leq$ +60 °C) [Fieldbus]; |
|                         | tууррі 4х                                                                                                    |

## 3.5 Kanada

```
Todistus: 1053834
Standardit: ANSI/ISA 12.27.01-2003, CSA Std. C22.2 No.142-M1987, CSA Std. C22.2. No.157-92, CSA Std. C22.2 No. 213 - M1987
Merkinnät: luonnostaan vaaraton luokka I, alaluokka 1 ryhmät A, B, C, D Rosemountin piirustuksen 03031-1024 mukaan kytkettynä, lämpötilakoodi T4; sopiva luokkaan I; alue 0; tyyppi 4X; tehtaalla suljettu; yksi tiiviste
```

(ks. piirros 03031-1053)

## 3.6 Eurooppa

### Taulukko 2. Tuloparametrit

| Parametri                   | HART     | Fieldbus/PROFIBUS |
|-----------------------------|----------|-------------------|
| Jännite U <sub>i</sub>      | 30 V     | 30 V              |
| Virta I <sub>i</sub>        | 200 mA   | 300 mA            |
| Teho P <sub>i</sub>         | 0,9 W    | 1,3 W             |
| Kapasitanssi C <sub>i</sub> | 0,012 μF | 0 μF              |
| Induktanssi L <sub>i</sub>  | 0 mH     | 0 mH              |

#### Turvallisen käytön erityisehdot (X):

- 1. Laitteisto ei kestä standardin EN60079-11:2012 kohdan 6.3.12 edellyttämää 500 V:n eristystestiä. Tämä on otettava huomioon laitetta asennettaessa.
- Kotelo on valmistettu alumiiniseoksesta ja käsitelty suojaavalla polyuretaanipinnoitteella; jos kotelo kuitenkin sijaitsee alueella 0, se on suojattava iskuilta ja hankaumilta.

## 3.7 Muut maat

17 IECEx luonnostaan vaaraton

Todistus: IECEx BAS 09.0076X

Standardit: IEC 60079-0:2011, IEC 60079-11:2011

 $\begin{array}{ll} \mbox{Merkinnät:} & \mbox{HART: Ex ia IIC T5/T4 Ga, T5(-20 \ ^{\circ}C \leq T_a \leq +40 \ ^{\circ}C), T4(-20 \ ^{\circ}C \leq T_a \leq +70 \ ^{\circ}C) \\ & \mbox{Fieldbus: Ex ia IIC T4 Ga} (-20 \ ^{\circ}C \leq T_a \leq +60 \ ^{\circ}C) \end{array}$ 

### Taulukko 3. Tuloparametrit

| Parametri HART Field        |          | Fieldbus/PROFIBUS |
|-----------------------------|----------|-------------------|
| Jännite U <sub>i</sub>      | 30 V     | 30 V              |
| Virta I <sub>i</sub>        | 200 mA   | 300 mA            |
| Teho P <sub>i</sub>         | 0,9 W    | 1,3 W             |
| Kapasitanssi C <sub>i</sub> | 0,012 μF | 0 μF              |
| Induktanssi L <sub>i</sub>  | 0 mH     | 0 mH              |

#### Turvallisen käytön erityisehdot (X):

- 1. Laitteisto ei kestä standardin EN60079-11:2012 kohdan 6.3.12 edellyttämää 500 V:n eristystestiä. Tämä on otettava huomioon laitetta asennettaessa.
- 2. Kotelo on valmistettu alumiiniseoksesta ja käsitelty suojaavalla polyuretaanipinnoitteella; jos kotelo kuitenkin sijaitsee alueella 0, se on suojattava iskuilta ja hankaumilta.

## 3.8 Muut hyväksynnät

### 3-A®

Kaikilla seuraavat liitännät sisältävillä Rosemount 3051HT -lähettimillä on 3-A-hyväksyntä ja -tarra:

T32: 1<sup>1</sup>/2 tuuman Tri Clamp

T42: 2 tuuman Tri Clamp

Jos valitaan prosessiliitäntä B11, katso Rosemount 1199 -välittimen tuoteselosteen (00813-0100-4016) tilaustaulukosta, miten 3-A-todistuksia saa.

3-A:n vaatimustenmukaisuustodistuksen saa valitsemalla optiokoodin QA.

### EHEDG

Kaikilla seuraavat liitännät sisältävillä Rosemount 3051HT -lähettimillä on EHEDG-hyväksyntä ja -tarra:

T32: 1<sup>1</sup>/2 tuuman Tri Clamp

T42: 2 tuuman Tri Clamp

Jos valitaan prosessiliitäntä B11, katso Rosemount 1199 -välittimen tuoteselosteen (00813-0100-4016) tilaustaulukosta, miten EHEDG-todistuksia saa.

EHEDG:n vaatimustenmukaisuustodistuksen saa valitsemalla optiokoodin QE.

Varmista, että asennukseen valittu tiiviste on hyväksytty ja täyttää sekä käyttökohteen että EHEDG:n todistusedellytykset.

### ASME-BPE

Kaikki Rosemount 3051HT -lähettimet, joissa on optio F2 ja seuraavat liitännät, ovat ASME-BPE SF4 -standardien mukaisia<sup>(1)</sup>:

T32: 1<sup>1</sup>/2 tuuman Tri Clamp

T42: 2 tuuman Tri Clamp

Itsesertifioitu ASME-BPE:n mukainen vaatimustenmukaisuustodistus on myös saatavissa (optio QB).

#### Kuva 8. Rosemount 3051HT:n vaatimustenmukaisuusvakuutus

**EU Declaration of Conformity** EMERSON No: RMD 1106 Rev. G We, Rosemount, Inc. 8200 Market Boulevard Chanhassen, MN 55317-9685 USA declare under our sole responsibility that the product, Rosemount<sup>TM</sup> 3051HT Pressure Transmitters manufactured by, Rosemount, Inc. 8200 Market Boulevard Chanhassen, MN 55317-9685 USA to which this declaration relates, is in conformity with the provisions of the European Union Directives, including the latest amendments, as shown in the attached schedule. Assumption of conformity is based on the application of the harmonized standards and, when applicable or required, a European Union notified body certification, as shown in the attached schedule. cht-Vice President of Global Quality (function) (signature) Chris LaPoint 1-Feb-19; Shakopee, MN USA (date of issue & place) (name) Page 1 of 3

#### Kuva 9. Rosemount 3051HT:n vaatimustenmukaisuusvakuutus

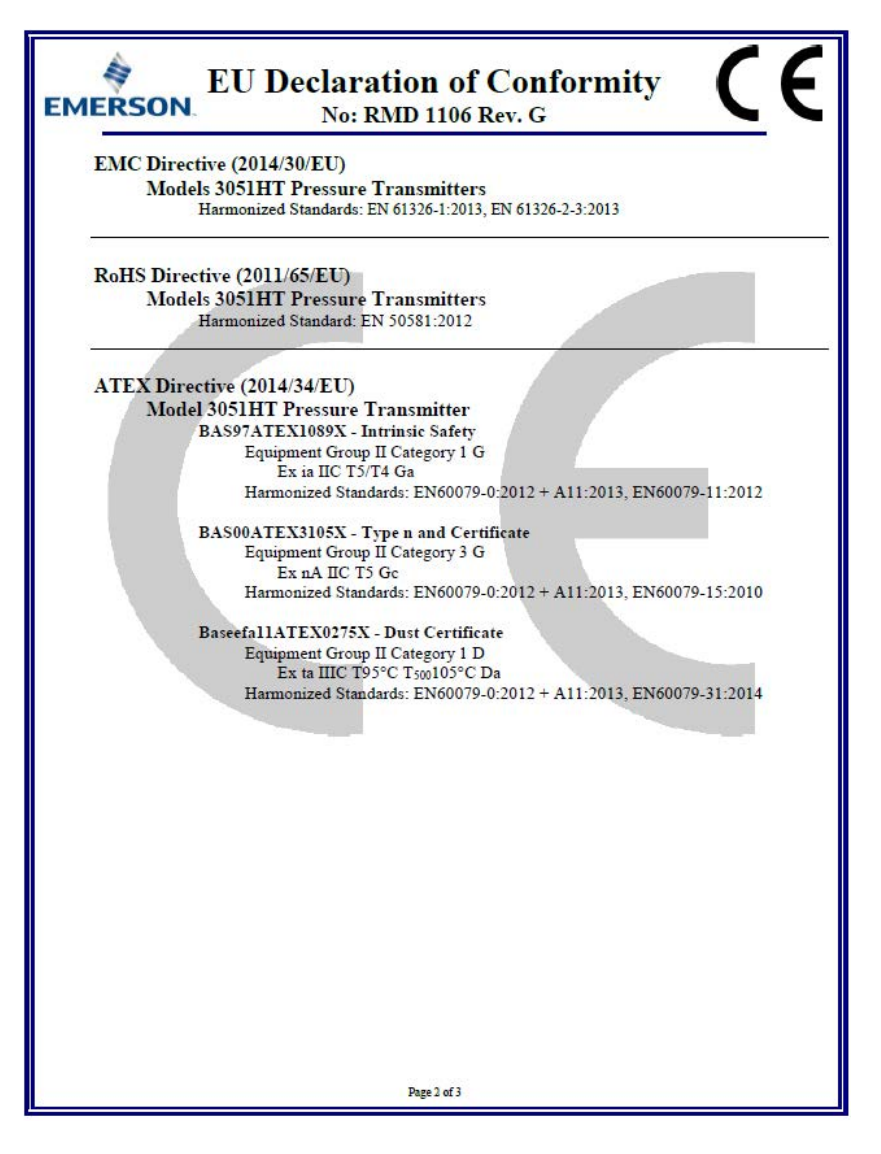

## Kuva 10. Rosemount 3051HT:n vaatimustenmukaisuusvakuutus

| EMERSON. EU Declaration of Conformity<br>No: RMD 1106 Rev. G                                             | 1 |
|----------------------------------------------------------------------------------------------------|---|
| ATEX Notified Body                                                                                       |   |
| SGS FIMCO OY [Notified Body Number: 0598]<br>P.O. Box 30 (Särkiniementie 3)<br>00211 HELSINKI<br>Finland |   |
| ATEX Notified Body for Quality Assurance                                                                 |   |
| SGS FINCO OY [Notified Body Number: 0598]<br>P.O. Box 30 (Särkiniementie 3)<br>00211 HELSINKI<br>Finland |   |
| Page 3 of 3                                                                                              |   |

| A A A A A A A A A A A A A A A A A A A                                                                                                    | Ce                                                                                                    |
|----------------------------------------------------------------------------------------------------|----------------------------------------------------------------------------------------------------|
| EU:n vaatimuster                                                                                                    | nmukaisuusvakuutus<br>9 1106 Versio G                                                                                                    |
| Me,                                                                                                    |                                                                                                    |
| Rosem ount, Inc.<br>8200 Market Boulevard<br>Chanhassen, MN 55317-9685<br>USA                                                                                                    |                                                                                                    |
| vakuutamme täysin omalla vastuullamme, ett                                                                                                    | ä tuote                                                                                                    |
| Rosemount <sup>™</sup> 305                                                                                                    | 51HT -painelähettimet,                                                                                                    |
| Rosem ount, Inc.<br>8200 Market Boulevard<br>Chanhassen, MN 55317-9685<br>USA<br>ja jota tämä vakuutus koskee, on Euroopan ur<br>lukien oheisesta liitteestä ilmenevät uusimma<br>Vaatimustenmukaisuuden olettamus perustuu<br>mikäli asianmukaista tai näin vaaditaan, Euro<br>todistukseen oheisen liitteen mukaisesti. | nionin direktiivien säädösten mukainen, mukaan<br>t muutokset.<br>1 yhtenäistettyjen standardien soveltamiseen ja,<br>1 opan unionin ilmoitetun laitoksen antamaan |
| (allekirjaitus)                                                                                                    | Laatujohtaja<br>(asema)                                                                                                    |
| Chris LaPoint<br>(rimi)                                                                                                    |                                                                                                    |
|                                                                                                    | Siva 1 / 3                                                                                                    |

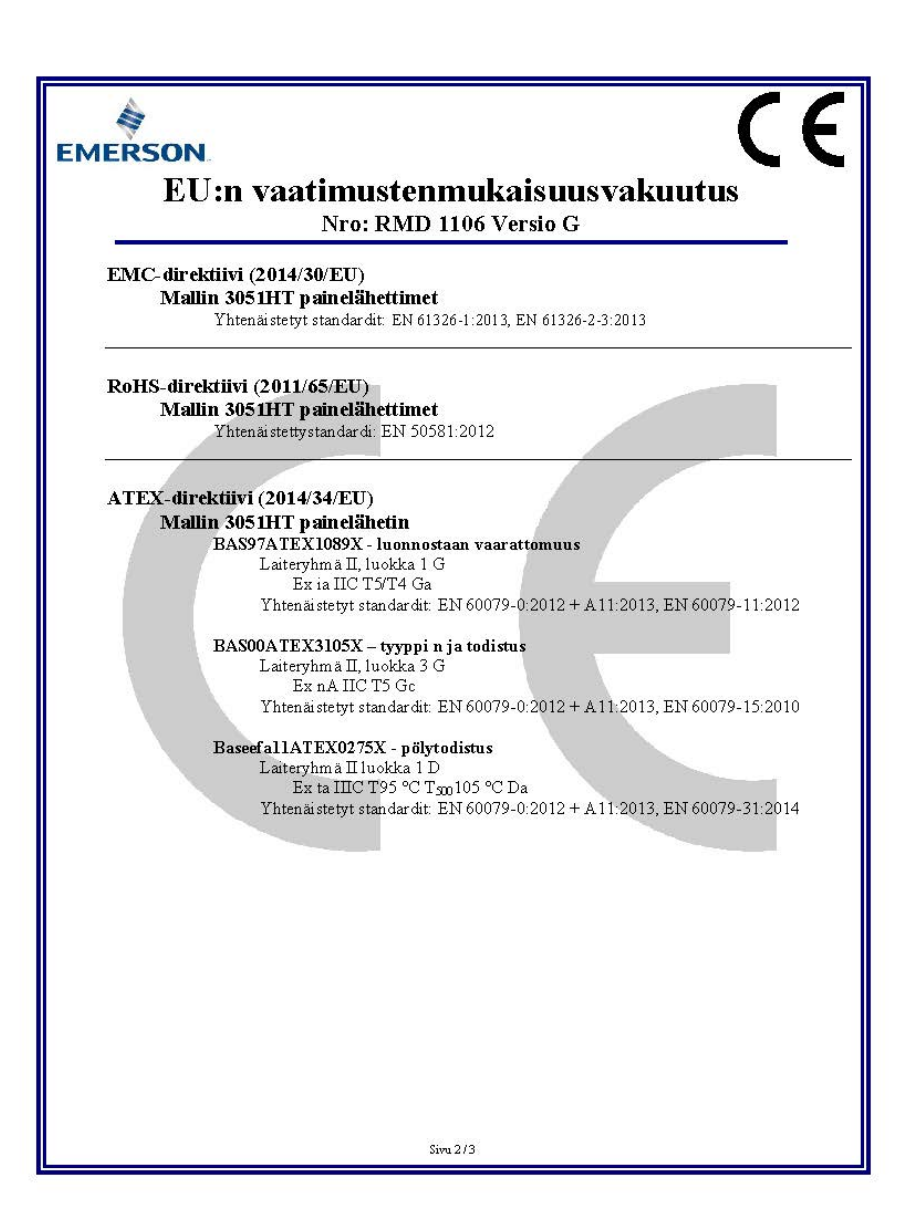

| IERSO<br>E | N.<br>U:n vaatimustenmukaisuusvakuutus<br>Nro: RMD 1106 Versio G                                              |
|------------|----------------------------------------------------------------------------------------------------|
| ATEX ib    | noitettu laitos                                                                                               |
| . <u>.</u> | SGS FIMCO OY [Ilmoitetun laitoksen numero: 0598]<br>P.O. Box 30 (Särkiniementie 3)<br>00211 HELSINKI<br>Suomi |
| ATEX ib    | noitettu laitos laadunvarmistusta varten                                                                      |
|            | P.O. Box 30 (Sarkini ementie 3)<br>00211 HELSINKI<br>Suomi                                                    |
|            | Sivu 3/3                                                                                                    |

|                                 | 古史 met and a set and a set and a set a set a s |                      |                      |                                          |                                              |                                                      |
|---------------------------------|----------------------------------------------------------------------------------------------------|----------------------|----------------------|------------------------------------------|----------------------------------------------|------------------------------------------------------|
| 部件名称<br>Part Name               | 作者彻灰/nazardous Substances                                                                                                    |                      |                      |                                          |                                              |                                                      |
|                                 | 铅<br>Lead<br>(Pb)                                                                                                    | 录<br>Mercury<br>(Hg) | 뗾<br>Cadmium<br>(Cd) | 六价铬<br>Hexavalent<br>Chromium<br>(Cr +6) | 多溴联苯<br>Polybrominated<br>biphenyls<br>(PBB) | 多溴联苯醚<br>Polybrominated<br>diphenyl ethers<br>(PBDE) |
| 电子组件<br>Electronics<br>Assembly | х                                                                                                    | О                    | 0                    | 0                                        | 0                                            | Ο                                                    |
| 壳体组件<br>Housing<br>Assembly     | о                                                                                                    | 0                    | 0                    | 0                                        | 0                                            | Ο                                                    |
| 传感器组件<br>Sensor<br>Assembly     | х                                                                                                    | 0                    | 0                    | 0                                        | 0                                            | 0                                                    |

#### *含有*China RoHS*管控物质超过最大浓度限值的部件型号列表* Rosemount 3051HT List of Rosemount 3051HT Parts with China RoHS Concentration above MCVs

本表格系依据SJ/T11364的规定而制作.

This table is proposed in accordance with the provision of SJ/T11364.

O: 意为该部件的所有均质材料中该有害物质的含量均低于GB/T 26572所规定的限量要求.

O: Indicate that said hazardous substance in all of the homogeneous materials for this part is below the limit requirement of GB/T 26572.

X: 意为在该部件所使用的所有均质材料里,至少有一类均质材料中该有害物质的含量高于GB/T 26572 所规定的限量要求. X: Indicate that said hazardous substance contained in at least one of the homogeneous materials used for this part is above the limit requirement of GB/T 26572.

#### **Pika-aloitusopas** 00825-0216-4091, Versio BB Helmikuu 2019

#### Maailman pääkonttori

Emerson Automation Solutions 6021 Innovation Blvd. Shakopee, MN 55379, USA (1) +1 800 999 9307 tai +1 952 906 8888 (2) +1 952 949 7001 (2) RFO.RMD-RCC@Emerson.com

#### Pohjois-Amerikan aluekonttori

Emerson Automation Solutions 8200 Market Blvd. Chanhassen, MN 55317, USA (1) +1 800 999 9307 tai +1 952 906 8888 C +1 952 949 7001 MT-NA.RCCRFO@Emerson.com

#### Latinalaisen Amerikan aluekonttori

Emerson Automation Solutions 1300 Concord Terrace, Suite 400 Sunrise, FL 33323, USA

+1 954 846 5030
+1 954 846 5121

RFQ.RMD-RCC@Emerson.com

#### Euroopan aluekonttori

Emerson Automation Solutions Europe GmbH Neuhofstrasse 19a P.O. Box 1046 CH 6340 Baar Sveitsi

## +41 (0) 41 768 6111 +41 (0) 41 768 6300

RFQ.RMD-RCC@Emerson.com

#### Tyynenmeren Aasian aluekonttori

**Emerson Automation Solutions** 1 Pandan Crescent Singapore 128461

+65 6777 8211
 +65 6777 0947
 Enquiries@AP.Emerson.com

#### Lähi-idän ja Afrikan aluekonttori

Emerson Automation Solutions Emerson FZE P.O. Box 17033 Jebel Ali Free Zone - South 2 Dubai, Yhdistyneet arabiemiirikunnat

+971 4 8118100
 +971 4 8865465
 RFQ.RMTMEA@Emerson.com

Emerson Automation Solutions Oy Pakkalankuja 6 FIN-01510 VANTAA Suomi +358 20 1111 200 +358 20 1111 250

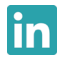

Linkedin.com/company/Emerson-Automation-Solutions

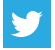

Twitter.com/Rosemount\_News

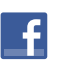

Facebook.com/Rosemount

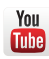

Youtube.com/user/RosemountMeasurement

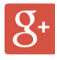

Google.com/+RosemountMeasurement

Tavalliset myyntiehdot ovat sivulla <u>Myyntiehdot</u>.

Emerson-logo on Emerson Electric Co:n tavara- ja palvelumerkki. Rosemount ja Rosemount-logotyyppi ovat Emersonin tavaramerkkejä. DeltaV on Emersonin tavaramerkki.

DTM on FDT Groupin tavaramerkki.

FOUNDATION Fieldbus on FieldComm Groupin tavaramerkki. 3-A on 3-A Sanitary Standards, Inc:n rekisteröity tavaramerkki.

NEMA on National Electrical Manufacturers Associationin rekisteröity tavaramerkki ja palvelumerkki.

National Electrical Code on National Fire Protection Association, Inc:n rekisteröity tavaramerkki.

Kaikki muut tavaramerkit ovat omistajiensa omaisuutta.

© 2019 Emerson. Kaikki oikeudet pidätetään.

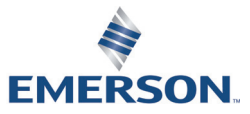

ROSEMOUNT